# IOS Router as Easy VPN Server Using Configuration Professional Configuration Example

Document ID: 112037

# Contents

#### Introduction

Prerequisites Components Used Install Cisco CP Router Configuration to Run Cisco CP Requirements Conventions Configure Network Diagram Cisco CP – Easy VPN Server Configuration CLI Configuration Verify Easy VPN Server – show Commands Troubleshoot Related Information Introduction

This document describes how to configure a Cisco IOS<sup>®</sup> Router as an Easy VPN (EzVPN) Server using Cisco Configuration Professional (Cisco CP) and the CLI. The Easy VPN Server feature allows a remote end user to communicate using IP Security (IPsec) with any Cisco IOS Virtual Private Network (VPN) gateway. Centrally managed IPsec policies are "pushed" to the client device by the server, minimizing configuration by the end user.

For more information on Easy VPN Server refer to the Easy VPN Server section of Secure Connectivity Configuration Guide Library, Cisco IOS Release 12.4T.

# Prerequisites

## **Components Used**

The information in this document is based on these software and hardware versions:

- Cisco 1841 Router with Cisco IOS Software Release 12.4(15T)
- Cisco CP Version 2.1

The information in this document was created from the devices in a specific lab environment. All of the devices used in this document started with a cleared (default) configuration. If your network is live, make sure that you understand the potential impact of any command.

### **Install Cisco CP**

Perform these steps in order to install Cisco CP:

1. Download Cisco CP V2.1 from the Cisco Software Center (registered customers only) and install it on your local PC.

The latest version of Cisco CP can be found at the Cisco CP website.

- 2. Launch Cisco CP from your local PC through **Start** > **Programs** > **Cisco Configuration** 
  - Professional (CCP) and choose the Community which has the router you want to configure.

|                          | 244 1 1 1 1 1 1 1 1 1 1 1 1 1 1 1 1 1 1 | 201 1000                           |
|--------------------------|-----------------------------------------|------------------------------------|
| Home 👸 Configure         | : 🔣 Monitor 🔗                           | 🙆 🧐 Cisco                          |
| Select Community Memberi | W Home > Community                      | View                               |
| es devices discovered) 🔻 |                                         |                                    |
| Community View           | Date                                    | Title                              |
|                          | 24-May-2010                             | Cisco Configuration Professional s |
|                          | 24-May-2010                             | Simplify ISR & ISR 62 deployment   |
|                          | 24-May-2010                             | Provide CCP Feedback               |
|                          |                                         |                                    |
|                          |                                         |                                    |
|                          |                                         |                                    |
|                          | Community Informa                       | rtion                              |
|                          | Selected Community                      | New Community Select a device from |
|                          | Pilter                                  |                                    |
|                          |                                         |                                    |
|                          | IP address / Hostr                      | name Router Hostname               |
| 1                        | IP address / Hostr                      | name Router Hostname               |
| 1                        | IP address / Hostr                      | name Router Hostname               |
| ١                        | IP address / Hostr                      | name Router Hostname               |
| 1                        | IP address / Host                       | name Router Hostname               |
| 1                        | IP address / Host                       | name Router Hostname               |
|                          | IP address / Host                       | name Router Hostname               |
|                          | IP address / Host                       | name Router Hostname               |
|                          | IP address / Host                       | name Router Hostname               |
|                          | IP address / Host                       | name Router Hostname               |

| hippication   | Help                 |                       |                   |                  |
|---------------|----------------------|-----------------------|-------------------|------------------|
| Honse         | Configure Hond       | or 🐕                  | 🖄 🔞               | Cisco Configu    |
| Select Commun | Manage Devices       |                       |                   | 🥥 🗴              |
| Community V   | New Community        | o 5 devices for the s | elected community |                  |
|               | IP Address/Hostname  | Usemane               | Password          | Connect Securely |
|               | 1. Router            | cisco                 | •••••             |                  |
|               | 2.                   |                       |                   |                  |
|               | 3.                   | 1                     |                   |                  |
|               | 4.                   |                       |                   |                  |
|               | 5.                   |                       |                   |                  |
|               | Discover all devices |                       | -                 | OK Cancel        |
|               |                      | /                     |                   |                  |
|               |                      |                       |                   |                  |
|               |                      |                       |                   |                  |
|               |                      |                       |                   |                  |
|               |                      |                       |                   |                  |

3. In order to discover the device you want to configure, highlight the router and click **Discover**.

| Application Help         |    |                        |          |                              |
|--------------------------|----|------------------------|----------|------------------------------|
| Home Configure           |    | Monitor                |          | 🕗 Cisco                      |
| Select Community Memberi | ĸ  | Home > Community Vi    | ew       |                              |
| es devicas (histowered)  |    |                        | Denfansi | and these                    |
| Community View           | 11 | Date                   | Title    |                              |
|                          |    | 24-May-2010            | Cisco    | Configuration Professional s |
|                          |    | 24-May-2010            | Simp     | lify ISR & ISR G2 deploymen  |
|                          |    | 24-May-2010            | Prev     | de CCP Feedback              |
|                          |    |                        |          |                              |
|                          |    |                        |          |                              |
|                          |    | former its to form all |          |                              |
|                          |    | Selected Community     | New Com  | munity .Select a desice from |
|                          |    | Q const                |          |                              |
|                          | I  | IP address / Hostnar   | me       | Router Hostname              |
|                          |    | Router                 |          |                              |
|                          |    |                        |          |                              |
|                          |    |                        |          |                              |
|                          |    |                        |          |                              |
|                          |    |                        |          |                              |
|                          |    |                        |          |                              |
|                          |    | -                      |          |                              |
|                          |    |                        | -        |                              |
|                          |    |                        |          |                              |
|                          |    |                        |          |                              |

Note: For information on the Cisco router models and IOS releases that are compatible to Cisco CP v2.1, refer

to the Compatible Cisco IOS releases section.

**Note:** For information on the PC requirements that runs Cisco CP v2.1, refer to the System Requirements section.

### **Router Configuration to Run Cisco CP**

Perform these configuration steps in order to run Cisco CP on a Cisco router:

1. Connect to your router using Telnet, SSH, or through the console.

Enter global configuration mode using this command:

Router(config)#**enable** Router(config)#

2. If HTTP and HTTPS are enabled and configured to use nonstandard port numbers, you can skip this step and simply use the port number already configured.

Enable the router HTTP or HTTPS server using these Cisco IOS Software commands:

Router(config)# ip http server Router(config)# ip http secure-server Router(config)# ip http authentication local 3. Create a user with privilege level 15:

Router(config)# username <username> privilege 15 password 0 <password>

**Note:** Replace *<username>* and *<password>* with the username and password that you want to configure.

4. Configure SSH and Telnet for local log in and privilege level 15.

Router(config)# line vty 0 4
Router(config-line)# privilege level 15
Router(config-line)# login local
Router(config-line)# transport input telnet
Router(config-line)# transport input telnet ssh
Router(config-line)# exit

5. (Optional) Enable local logging to support the log monitoring function:

Router(config)# logging buffered 51200 warning

#### Requirements

This document assumes that the Cisco router is fully operational and configured to allow Cisco CP to make configuration changes.

For complete information on how to start using Cisco CP, refer to Getting Started with Cisco Configuration Professional.

### Conventions

Refer to the Cisco Technical Tips Conventions for more information on document conventions.

# Configure

In this section, you are presented with the information to configure the basic settings for a router in a network.

**Note:** Use the Command Lookup Tool (registered customers only) to obtain more information on the commands used in this section.

## **Network Diagram**

This document uses this network setup:

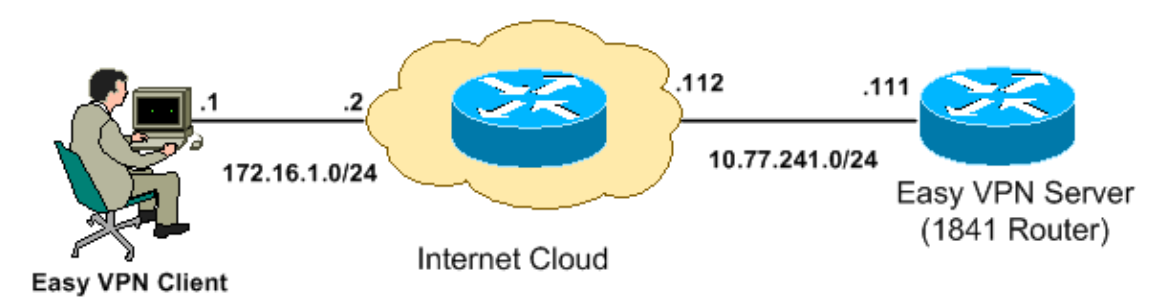

**Note:** The IP addressing schemes used in this configuration are not legally routable on the Internet. They are RFC 1918  $\Box$  addresses which have been used in a lab environment.

## **Cisco CP – Easy VPN Server Configuration**

Perform these steps in order to configure the Cisco IOS router as an Easy VPN Server:

1. Choose **Configure** > **Security** > **VPN** > **Easy VPN Server** > **Create Easy VPN Server** and click **Launch Easy VPN Server Wizard** in order to configure the Cisco IOS router as an Easy VPN Server:

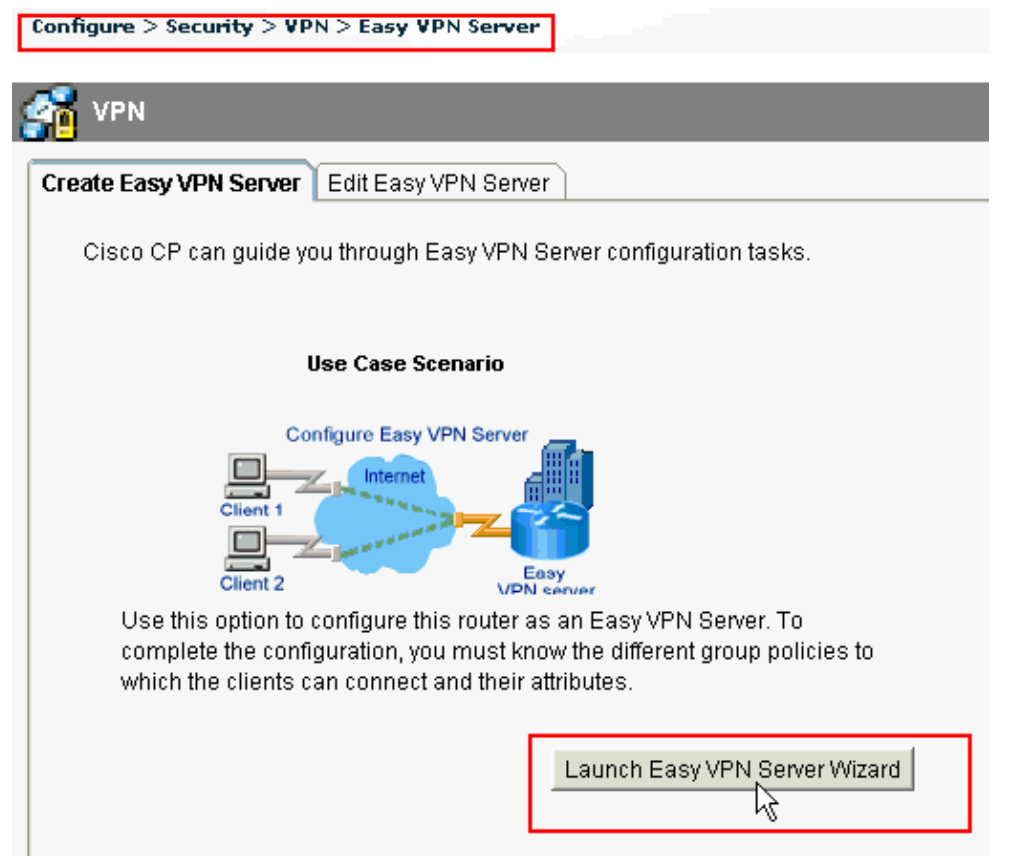

2. Click **Next** in order to proceed with the **Easy VPN Server** configuration.

| Easy VPN Server Wizard |                                                                                                    |
|------------------------|----------------------------------------------------------------------------------------------------|
| VPN Wizard             | Welcome to the Easy VPH Server Wizard                                                                                                    |
|                        | This wizard will guide you through configuring of an Easy VPN Server on this router. An Easy VPN Server allows a remote end user to use IP Security (IPSec) when communicating with a Cisco IOS Virtual Private Network (VPN) gateway. Centrally managed IPSec policies are "bushed" to the client by the server, minimizing configuration by the end user. This wizard will guide you in performing the following tasks to successfully configure an Easy VPN Server on this router: |
|                        | <ul> <li>Configuring virtual temp ate interface and authentications.</li> <li>Configuring IKE policies.</li> <li>Configuring an IFSec transform set.</li> <li>Configuring a group policy lookup method.</li> <li>Configuring user auther tipation.</li> <li>Configuring external RADIUS converted tails.</li> <li>Configuring group policies on the local router.</li> <li>Configuring class tunne ing control protocol(cTCP) optionally.</li> </ul>                                  |
|                        | < Back Next > Finish Cancel Help                                                                                                    |

3. In the resulting window, a **Virtual Interface** will be configured as a part of the Easy VPN Server configuration. Provide the **IP Address of the Virtual Tunnel Interface** and also choose the

Authentication method used for authenticating the VPN clients. Here, **Pre–shared Keys** is the authentication method used. Click **Next**:

| Easy VPN Server Wizard -               | 10% Complete                                                                                                    |                                                                                                    | K |
|----------------------------------------|----------------------------------------------------------------------------------------------------|----------------------------------------------------------------------------------------------------|---|
| Easy VPN Server Wizard -<br>VPN Wizard | Interface and Authentication         Interface         Avirtual template interface will be proated as part of this Eachary Cisco IOS feature that should be applied before encryption the VPN tunnel can be configured on this Interface         IP Address of Virtual Tunnel Interface         IP Address of Virtual Tunnel Interface         IP Address         10.10.10         Subnet Mask         235.265.255.0         Communification         Authentication         Select the method used for authenticating VPIN clients communications         VPN Gerver.         Pre-shared Keys | cy VPN Server configuration.<br>tion to the traffic going into<br>cr 24<br>cr 24<br>cr 24<br>cr 24<br>Cetails |   |
|                                        | < Back Next >                                                                                                    | Finish Cancel Help                                                                                            |   |

4. Specify the **Encryption algorithm, authentication algorithm and key exchange method** to be used by this router when negotiating with the remote device. A default IKE policy is present on the router which can be used if required. If you want to add a new IKE policy, click Add.

| Easy VPN Server Wizard - | 20% Complete                                                                                                    |                                                      |                                                          |                                                              |                                                |
|--------------------------|----------------------------------------------------------------------------------------------------|------------------------------------------------------|----------------------------------------------------------|--------------------------------------------------------------|------------------------------------------------|
| VPN Wizard               | IKE Proposals<br>IKE proposals specify the en<br>method that is used by this n<br>device.<br>Click the Add – putton to add | coption algorit<br>cuter when hea<br>more policies a | hm, authenlicai<br>Iotlating a VPN<br>and the Fidil II b | lion algorithm an<br>connection with<br>within the edition a | d key exchange<br>the remote<br>wisting policy |
|                          | Priority Encryption                                                                                                    | Hash                                                 | E-H Group                                                | Authentication                                               | Түре                                           |
|                          | Add                                                                                                    |                                                      | 310up2                                                   | PRE SHARE                                                    |                                                |
|                          |                                                                                                    |                                                      | < Back Next                                              | l> Finish C                                                  | ancel Help                                     |

5. Provide Encryption Algorithm, Authentication Algorithm, and the Key Exchange method as shown here, then click OK:

| Add IKE Policy       | X               |
|----------------------|-----------------|
| Configure IKE Policy |                 |
| Priority:            | Authentication: |
| þ                    | RSA_SIG         |
| Encryption:          | D-H Group:      |
| DES 💌                | group1 🐱        |
| Hash:                | Lifetime:       |
| SHA_1                | 24 0 0 HH:MM:SS |
|                      |                 |
| ок                   | Cancel Help     |

6. The **Default IKE policy** is used in this example. As a result, choose the default IKE policy and click **Next**.

| Easy VPN Server Wizard - | 20% Complete                                                                                                    |                                                        |                                                       |                                                               |                                               |
|--------------------------|----------------------------------------------------------------------------------------------------|--------------------------------------------------------|-------------------------------------------------------|---------------------------------------------------------------|-----------------------------------------------|
| VPN Wizard               | IKE Proposale<br>IKE proposals specify the en<br>method that is used by this n<br>device.<br>Click the Add – putton to add | ncryption algorit<br>cuter when hea<br>more policies a | hm, authenlica<br>Iotlating a VPN<br>and the Edit - t | tion algorithm an<br>connection with t<br>nutten to ecit an a | d key exchange<br>he remote<br>visting policy |
|                          | Pflority Encryption                                                                                                    | Hash                                                   | E-H Group                                             | Authentication                                                | Туре                                          |
|                          | 😭 1 3DES                                                                                                    | SHA 1                                                  | group2                                                | PRE BHARE                                                     | Cisco CP Defau                                |
| Ra                       |                                                                                                    |                                                        |                                                       |                                                               |                                               |
|                          | Add Edit                                                                                                    | ]                                                      |                                                       |                                                               |                                               |
|                          |                                                                                                    |                                                        | < Back Nex                                            | Finish C                                                      | ancel Help                                    |

7. In the new window, the **Transform Set** details should be provided. The Transform Set specifies the **Encryption** and **Authentication** algorithms used to protect **Data in VPN Tunnel**. Click **Add** to provide these details. You can add any number of Transform Sets as needed when you click **Add** and provide the details.

Note: CP Default Transform Set is present by default on the router when configured using Cisco CP.

| Easy VPN Server Wizard | - 35% Complete                                                                                                    |               |  |  |
|------------------------|----------------------------------------------------------------------------------------------------|---------------|--|--|
| VPN Wizard             | T <b>raneform Set</b><br>A transform set specifies the encryption and authentication algorithms used to protect the<br>data in the VPN tunnel. |               |  |  |
|                        | Click the Add button to acd a new transform set and the Edit button to edit<br>transform set.<br>Select Transform Set                          | the specified |  |  |
|                        | Cisco CP Default Transform Set                                                                                                    |               |  |  |
| RA                     | Name E3P Encryption ESP Integrity AH Inte                                                                                                    | grity         |  |  |
|                        | Ard Ecit.                                                                                                    | >             |  |  |
|                        | < Back Next > Finish Ca                                                                                                    | ancel Help    |  |  |

8. Provide the **Transform Set** details (**Encryption and Authentication Algorithm**) and click **OK**.

| Add Tran | sform Set            |                 |                  |
|----------|----------------------|-----------------|------------------|
| Name:    |                      |                 |                  |
|          | ata integrity with e | ncryption (ESP) |                  |
| Integri  | ly Algorithm:        | <none></none>   | ¥                |
| Encryp   | tion Algorithm:      | <none></none>   | ~                |
|          |                      |                 |                  |
|          |                      |                 | Show Advanced >> |
|          | ок                   | Cancel          | Help             |

9. The **Default Transform Set** named **CP Default Transform Set** is used in this example. As a result, choose the default Transform Set and click **Next**.

| Easy VPN Server Wizard - | 35% Complete                                                                                                    | × |
|--------------------------|----------------------------------------------------------------------------------------------------|---|
| VPN Wizard               | Traneform Set<br>A transform set specifies the encryption and authentication algorithms used to protect the<br>data in the VPN tunnel.<br>Click the Add button to add a new transform set and the Edif button to edit the specified<br>transform set. |   |
|                          | Select Transform Set          Cisco CP Default Transform Set         Details of the specified transform set         Name       E3P Encryption         ESP-3DES-SHA       ESF_3DES                                                                     | ] |
| RA                       |                                                                                                    |   |
|                          | And Enit<br>< Back Next > Finish Cancel Hel                                                                                                    | p |

10. In the new window, choose the server on which the group policies will be configured which can be either **Local** or **RADIUS** or both **Local and RADIUS**. In this example, we use **Local server** to configure group policies. Choose **Local** and click **Next**.

| Easy VPN Server Wizard - | 50% Complete 🛛 🔀                                                                                                    |
|--------------------------|----------------------------------------------------------------------------------------------------|
| VPN Wizard               | Group Authorization and Group Policy Lookup         An ISAKMP client configuration group (or VPN group) is a group of VPN clients that share the same authentication and configuration information. Group policies can be configured locally on this router, on an external server, or on both. Easy VPN Gerver will use these group policies to authenticate VPN clients.         Mothod Lic: for Group Folicy Lookup         Gelect the servers on which group policies will be configured, or select an existing AAA policy that defines the servers used for configuring group policies.         Image: Clipped Configured Configured Config |
|                          | Summary<br>The local database will be used for group authorization. This option is recommended if<br>you do not have a RADIUS or TACADB- server in your network.<br>< Back Next > Finish Cancel Help                                                                                                    |

11. Choose the server to be used for User Authentication in this new window which can be either Local Only or RADIUS or both Local Only and RADIUS. In this example we use Local server to configure User credentials for authentication. Make sure the check box next to Enable User Authentication is checked. Choose Local Only and click Next.

| Easy VPN Server Wizard | - 65% Complete 🛛 🔀                                                                                                    |
|------------------------|----------------------------------------------------------------------------------------------------|
| VPN Wizard             | <b>User Authentication (XAuth)</b><br>User Authentication (XAuth) provides additional security by authent dating the user of a device<br>after the device has undergone. KE authentication. User credentials XAuth can be configured<br>locally on this moter, on an external server, or on both         |
|                        | Chable User Authentication     Select the servers that will be used for configuring user credentials, or select an existing     AAA policy that defines the servers used for configuring user credentials.      Chable User Authentication     Chable User Authentication     Chable User Authentication |
| Ra                     | Add Jser Crodentials Add Jser Crodentials Local database will be used for user auther tipation.                                                                                                    |
|                        | < Back Next >> Finish Cancel Help                                                                                                    |

12. Click **Add** to create a new group policy and to add the remote users in this group.

| Easy VPN Server Wizard | - 80% Complete                                                                                                    |                                                                                                    |                                                                                                |                                                                                                    |                                                                                                   | ×                               |
|------------------------|----------------------------------------------------------------------------------------------------|----------------------------------------------------------------------------------------------------|------------------------------------------------------------------------------------------------|----------------------------------------------------------------------------------------------------|---------------------------------------------------------------------------------------------------|---------------------------------|
| VPN Wizard             | Group Authorization and Use<br>The Easy VPN Server allows<br>other Easy VPN Remote aller<br>clients or device that is part o<br>the remote client or device to<br>Click the Add button to add<br>Clone button to create a new | r Group Polle<br>you to group<br>it products. T<br>f a giver grou<br>ensura that :<br>more groups<br>w group from | ctes<br>remote use<br>the group att<br>up The sam<br>appropriate (<br>the Ecitt<br>an existing | rs who are using<br>tributes will be d<br>le group name s<br>group atributes<br>rutton to edit an o<br>group. | ) Cisco VPN clier<br>ownloaded throu<br>hould be configu<br>are driwnloaded<br>existing group, or | ntscr<br>ghtne<br>redion<br>lhe |
|                        | Scice: Group Name                                                                                                    | Pool                                                                                                    | DN3                                                                                            | WN8                                                                                                    | Domain Name                                                                                       |                                 |
|                        | <                                                                                                    |                                                                                                    |                                                                                                |                                                                                                    |                                                                                                   | >                               |
| NA                     | Adc Ecit                                                                                                    | Clone                                                                                                    | Delet                                                                                          | E                                                                                                    |                                                                                                   |                                 |
|                        | Configure a timeoul value a<br>cleared.                                                                                                    | f.er which VP                                                                                                    | ⁰N tunn∍ls fi                                                                                  | rom idle clierts a                                                                                            | should be                                                                                         |                                 |
|                        | ld e Timer:                                                                                                    |                                                                                                    | HH:MM:SS                                                                                       | 3                                                                                                    |                                                                                                   |                                 |
|                        |                                                                                                    |                                                                                                    | < Back                                                                                         | Next > Finis                                                                                                  | n Cancel                                                                                          | Help                            |

13. In the **Add Group Policy** window, provide the group name in the space provide for **Name of This Group** (cisco in this example) along with **Pre–shared key**, and the **IP Pool** (the **Starting IP address** and **Ending IP address**) information as shown and click **OK**.

| dd Group Policy 🛛 🛛 🔀                                                                                                    |
|----------------------------------------------------------------------------------------------------|
| General DNS/WINS Split Tunneling Client Settings XAuth Options Client Update                                              |
| Name of This Group: cisco                                                                                                 |
| Pre-shared Keys                                                                                                    |
| Specify the key that will be used to authenticate the clients associated with this group.                                 |
| Current Key <none></none>                                                                                                 |
| Enter new pre-shared key:                                                                                                 |
| Reenter new pre-shared key:                                                                                               |
|                                                                                                    |
| Pool Information                                                                                                    |
| Specify a local pool containing a range of addresses that will be used to allocate an<br>internal IP address to a client. |
| C Create a new pool     C Select from an existing pool                                                                    |
| Starting IP address: 192.168.1.1 -Select an entry 💟 Details                                                               |
| Ending IP address: 192.168.1.254                                                                                          |
| Enter the subnet mask that should be sent to the client along with the IP address.                                        |
| Subnet Mask: (Optional)                                                                                                   |
| Maximum Connections Allowed:                                                                                              |
| OK Cancel Help                                                                                                    |

14. Now choose the new **Group Policy** created with the name **cisco** and then click the check box next to **Configure Idle Timer** as required in order to configure the **Idle Timer**. Click **Next**.

| Easy VPN Server Wizard -                                                                                                    | 80% Complete 🛛 🔀                                                                                                    |  |  |  |  |
|----------------------------------------------------------------------------------------------------|----------------------------------------------------------------------------------------------------|--|--|--|--|
| VPN Wizard           Image: Second Second Se |                                                                                                    |  |  |  |  |
|                                                                                                    | Scice: Grcup Name Pool DN3 WNS Domain Name Cisco SDM_FO                                                                                                    |  |  |  |  |
| DA                                                                                                    | Adc Ecit Clone Lielete  Configure de Timer  Configure a timeout value after which VPN tunnels from idle clients should be cleared.  Id e Timer: 24 0C 03 HH:MM:SS |  |  |  |  |
|                                                                                                    | < Back Next > Finish Cancel Help                                                                                                    |  |  |  |  |

15. Enable Cisco Tunneling Control Protocol (cTCP) if required. Otherwise, click Next.

| Easy VPN Server Wizard - | - 85% Complete 🛛 🔀                                                                                                    |
|--------------------------|----------------------------------------------------------------------------------------------------|
| VPN Wizard               | <b>Cisco Tunneling Control Protocol(cTCP)</b><br>The cTCP allows Easy VPN clients to function transparently without modifying firewall rules.You must enable cTCP on the server in order to accept connections from remote clients using cTCP |
|                          | Specify the port numbers on which the Easy VPN Server needs to listen for cTCP request from clients. You can add a maximum of 10 port numbers.                                                                                                |
|                          |                                                                                                    |
|                          | < Back Next > Finish Cancel Help                                                                                                    |

16. Review the **Summary of the Configuration**. Click **Finish**.

| Easy VPN Server Wizard - | 90% Com    | plete                                                     |                                                                   |                        |                |            |        |      |
|--------------------------|------------|-----------------------------------------------------------|-------------------------------------------------------------------|------------------------|----------------|------------|--------|------|
| VPN Wizard               | Summary    | y of the (                                                | Configuration                                                     |                        |                |            |        |      |
|                          | Click Fini | istruo de                                                 | liver the config                                                  | uralion to .h          | e rouler.      |            |        |      |
|                          | Tunnel I   | nterface<br>Trterface<br>Type Tu<br>Modie: If<br>IP Addre | Detalis<br>c: Virtual Tomp<br>Jnnel<br>F8ek- Pv4<br>ess: Linnumbe | ilato1<br>red to Lcopi | b≅ckC          |            |        |      |
|                          | IKE Folio  | ies:                                                      |                                                                   |                        |                |            |        |      |
|                          |            | Hash                                                      | СН Өгэир                                                          |                        | Authentication | Encryption |        |      |
|                          |            | SHA_1                                                     | grcup2                                                            |                        | PRE_SHARE      | 3DES       |        |      |
| A                        | l ranstor  | m Set:<br>Name: I<br>FSP Fn<br>ESP Inte<br>Mode: T        | COP-CDEO-OH<br>aryption: FSP_<br>Egrily: ESP_SH<br>"UNNEL         | A<br>3DES<br>IA_HMAC   |                |            |        |      |
|                          | Creus D    | aloutee                                                   | Jane Motheol Li                                                   | d                      | - Lovel        |            |        |      |
|                          | Test V     | PNconr                                                    | nectivity after co                                                | onfiguring.            |                |            |        |      |
|                          |            |                                                           |                                                                   |                        | < Back Mext >  | Finish     | Cancel | Help |

17. In the **Deliver Configuration to Router** window, click **Deliver** to deliver the configuration to the router. You can click on **Save to file** to save the configuration as a file on the PC.

| Deliver Configuration to Router                                                                                                    | X |
|----------------------------------------------------------------------------------------------------|---|
| Deliver delta commands to the router's running config.                                                                                                    |   |
| Preview commands that will be delivered to the router's running configuration.                                                                                                    |   |
| aaa authentication login ciscocp_vpn_xauth_ml_1 local<br>aaa authorization network ciscocp_vpn_group_ml_1 local<br>ip local pool SDM_POOL_1 192.168.1.1 192.168.1.254<br>crypto ipsec transform-set ESP-3DES-SHA esp-sha-hmac esp-3des<br>mode tunnel<br>exit<br>crypto isakmp profile ciscocp-ike-profile-1<br>isakmp authorization list ciscocp_vpn_group_ml_1<br>client authentication list ciscocp_vpn_group_ml_1<br>client authentication list ciscocp_vpn_xauth_ml_1<br>match identity group cisco |   |
| The differences between the running configuration and the startup configuration are lost whenever the router is turned off.                                                                                                    |   |
| Save running config. to router's startup config. This operation can take several minutes. Deliver Cancel Save to file Help                                                                                                    |   |

18. The **Command Delivery Status** window shows the delivery status of the commands to the router. It appears as **Configuration delivered to router**. Click **OK**.

| C | iommands Delivery Status                                                                                     |   |
|---|----------------------------------------------------------------------------------------------------|---|
|   | Command Delivery Status:                                                                                     |   |
|   | Preparing commands for delivery<br>Submitting 47 commands, please wait<br>Configuration delivered to router. | < |
|   |                                                                                                    | > |
|   | OK R                                                                                                    |   |

19. You can see the newly created Easy VPN Server. You can edit the existing server by choosing **Edit Easy VPN Server**. This completes the Easy VPN Server configuration on the Cisco IOS Router.

| Configure > Sec | unity > VPN > Easy   | VPN Server                       |                            |                     | <b>@</b> |
|-----------------|----------------------|----------------------------------|----------------------------|---------------------|----------|
| <b>19</b>       |                      |                                  |                            |                     |          |
| SO VPN          |                      |                                  |                            |                     |          |
| Create Easy VP  | N Server Edit Easy   | VPN Server                       |                            |                     |          |
|                 |                      |                                  | Cloba Cett                 | ngs Add Edit [      | )elete   |
| Name.           | Interface            | Group Authorization              | User Aultrentication       | Mode Configuration. |          |
| CiscoCF Profi   | or Virtual Templater | <u>, cipeckp vich group ml 1</u> | ic scoop ypri xauth imilir | REEPOND             |          |
|                 |                      | h <del>è</del>                   |                            |                     |          |
|                 |                      |                                  |                            |                     |          |
|                 |                      |                                  |                            |                     |          |
|                 |                      |                                  |                            |                     |          |
|                 |                      |                                  |                            |                     |          |
|                 |                      |                                  |                            |                     |          |
|                 |                      |                                  |                            |                     |          |
|                 |                      |                                  |                            |                     |          |
|                 |                      |                                  |                            |                     |          |
|                 |                      |                                  |                            |                     |          |
|                 |                      |                                  |                            |                     |          |
|                 |                      |                                  |                            |                     |          |
|                 |                      |                                  |                            |                     |          |
|                 |                      |                                  |                            |                     |          |
|                 |                      |                                  |                            |                     |          |
|                 |                      |                                  |                            |                     |          |
|                 |                      |                                  |                            |                     |          |
|                 |                      |                                  |                            | Tool VEN 8          | Berver   |
|                 |                      |                                  |                            |                     |          |

### **CLI** Configuration

**Router Configuration** 

Router#**show run** 

```
Building configuration...
Current configuration : 2069 bytes
1
version 12.4
service timestamps debug datetime msec
service timestamps log datetime msec
no service password-encryption
hostname Router
boot-start-marker
boot-end-marker
no logging buffered
enable password cisco
!---AAA enabled using aaa newmodel command. Also
AAA Authentication and Authorization are enabled ---!
aaa new-model
1
aaa authentication login ciscocp vpn xauth ml 1 local
aaa authorization network ciscocp_vpn_group_ml_1 local
1
1
aaa session-id common
ip cef
!
ip domain name cisco.com
multilink bundle-name authenticated
1
Т
!--- Configuration for IKE policies.
!--- Enables the IKE policy configuration (config-isakmp)
!--- command mode, where you can specify the parameters that
!--- are used during an IKE negotiation. Encryption and Policy details are hidden
as the default values are chosen.
crypto isakmp policy 1
encr 3des
authentication pre-share
group 2
crypto isakmp keepalive 10
crypto isakmp client configuration group cisco
key ciscol23
pool SDM_POOL_1
crypto isakmp profile ciscocp-ike-profile-1
  match identity group cisco
  client authentication list ciscocp_vpn_xauth_ml_1
  isakmp authorization list ciscocp_vpn_group_ml_1
  client configuration address respond
  virtual-template 1
1
1
!--- Configuration for IPsec policies.
!--- Enables the crypto transform configuration mode,
!--- where you can specify the transform sets that are used
```

```
!--- during an IPsec negotiation.
crypto ipsec transform-set ESP-3DES-SHA esp-3des esp-sha-hmac
crypto ipsec profile CiscoCP_Profile1
set security-association idle-time 86400
set transform-set ESP-3DES-SHA
set isakmp-profile ciscocp-ike-profile-1
!
1
1
!--- RSA certificate generated after you enable the
!--- ip http secure-server command.
crypto pki trustpoint TP-self-signed-1742995674
enrollment selfsigned
subject-name cn=IOS-Self-Signed-Certificate-1742995674
revocation-check none
rsakeypair TP-self-signed-1742995674
!--- Create a user account named cisco123 with all privileges.
username cisco123 privilege 15 password 0 cisco123
archive
log config
 hidekeys
1
!--- Interface configurations are done as shown below---!
interface Loopback0
ip address 10.10.10.10 255.255.255.0
1
interface FastEthernet0/0
ip address 10.77.241.111 255.255.255.192
duplex auto
speed auto
1
interface Virtual-Template1 type tunnel
ip unnumbered Loopback0
tunnel mode ipsec ipv4
tunnel protection ipsec profile CiscoCP_Profile1
1
!--- VPN pool named SDM_POOL_1 has been defined in the below command---!
ip local pool SDM_POOL_1 192.168.1.1 192.168.1.254
!--- This is where the commands to enable HTTP and HTTPS are configured.
ip http server
ip http authentication local
ip http secure-server
!
1
1
1
control-plane
1
line con 0
line aux O
```

```
!--- Telnet enabled with password as cisco.
line vty 0 4
password cisco
transport input all
scheduler allocate 20000 1000
!
!
!
end
```

# Verify

### Easy VPN Server – show Commands

Use this section to confirm that your configuration works properly.

• show crypto isakmp sa Shows all current IKE SAs at a peer.

```
Router#show crypto isakmp sa
        IPv4 Crypto ISAKMP SA
        dst
                                       state
                                                     conn-id slot status
                      src
        10.77.241.111 172.16.1.1
                                       QM_IDLE
                                                        1003 0 ACTIVE
• show crypto ipsec sa Shows all current IPsec SAs at a peer.
        Router#show crypto ipsec sa
                       interface: Virtual-Access2
            Crypto map tag: Virtual-Access2-head-0, local addr 10.77.241.111
           protected vrf: (none)
           local ident (addr/mask/prot/port): (0.0.0.0/0.0.0.0/0/0)
           remote ident (addr/mask/prot/port): (192.168.1.3/255.255.255.255/0/0)
           current_peer 172.16.1.1 port 1086
            PERMIT, flags={origin_is_acl,}
            #pkts encaps: 28, #pkts encrypt: 28, #pkts digest: 28
            #pkts decaps: 36, #pkts decrypt: 36, #pkts verify: 36
            #pkts compressed: 0, #pkts decompressed: 0
            #pkts not compressed: 0, #pkts compr. failed: 0
            #pkts not decompressed: 0, #pkts decompress failed: 0
            #send errors 0, #recv errors 2
             local crypto endpt.: 10.77.241.111, remote crypto endpt.: 172.16.1.1
            path mtu 1500, ip mtu 1500, ip mtu idb FastEthernet0/0
             current outbound spi: 0x186C05EF(409732591)
             inbound esp sas:
             spi: 0x42FC8173(1123844467)
                transform: esp-3des esp-sha-hmac
```

## Troubleshoot

The Output Interpreter Tool (registered customers only) (OIT) supports certain **show** commands. Use the OIT to view an analysis of **show** command output.

Note: Refer to Important Information on Debug Commands before you issue debug commands.

# **Related Information**

- IPSec Negotiation/IKE Protocols
- Cisco Configuration Professional Quick Start Guide
- Cisco Product Support Page Routers
- Technical Support & Documentation Cisco Systems

Contacts & Feedback | Help | Site Map

© 2014 – 2015 Cisco Systems, Inc. All rights reserved. Terms & Conditions | Privacy Statement | Cookie Policy | Trademarks of Cisco Systems, Inc.

Updated: Jun 22, 2010

Document ID: 112037